## 3. Süti

Először fordul elő, hogy az egyetemista Gabi nem utazik haza a szünetben. Kitalálta, hogy elkészíti az általa kedvelt süteményeket – naponta egyet-egyet. Összegyűjtötte a recepteket, és felmérte, hogy a közeli kisboltban mi és mennyiért kapható. A bolt kínálatában minden áru megtalálható, és mindegyik csak egyféle kiszerelésben vásárolható meg.

Gabi csak egyszer fog lemenni bevásárolni, ekkor veszi meg az összes süteményhez a hozzávalókat, így pontosan tudni akarja, hogy miből mennyit kell vennie.

Ebben a feladatban a sütemények hozzávalóinak adataival kell dolgoznia. A receptekhez tartozó mennyiségeket a *hozzavalok.txt* fájl tartalmazza, azok árait pedig az *arak.txt* fájlban találja meg. Mindkét fájl tabulátorokkal tagolt és UTF-8 kódolású.

Táblázatkezelő program segítségével oldja meg a következő feladatokat!

A megoldás során vegye figyelembe a következőket!

- Amennyiben lehetséges, a megoldás során képletet, függvényt, hivatkozást használjon!
- A részfeladatok között van olyan, amely egy korábbi kérdés eredményét használja fel. Ha a korábbi részfeladatot nem sikerült teljesen megoldania, használja a megoldását úgy, ahogy van, vagy írjon be egy valószínűnek tűnő eredményt, és azzal dolgozzon tovább! Így ugyanis pontokat kaphat erre a részfeladatra is.
- Segédszámításokat a P oszloptól jobbra, valamint a 20. sor alatt végezhet.
- 1. Töltse be az *arak.txt* szövegfájlt a táblázatkezelőbe az *A1*-es cellától kezdődően! A munkalap neve *receptek* legyen! Munkáját *suti* néven mentse el a táblázatkezelő alapértelmezett formátumában!

Az arak.txt fájl első oszlopában a hozzávaló neve látható, a további oszlopok a boltban megvehető kiszerelés árát (B) és nevét (C), valamint a csomagoláson feltüntetett mennyiségét (D) és annak mértékegységét (E) tartalmazza.

2. Töltse be a *hozzavalok.txt* szövegfájl tartalmát a *receptek* munkalapra az *F1*-es cellától kezdődően!

A *hozzavalok*. *txt* fájlban soronként a hozzávaló neve, azt követően pedig a belőle az egyes süteményekhez felhasználandó mennyiség látszik. A mennyiséget abban az egységben adjuk meg, amely a hozzávaló neve mellett az *E* oszlopban olvasható.

- 3. Rendezéssel vagy az adatsorok más módú áthelyezésével érje el, hogy az A2:E15 és az F2:M15 tartományban ugyanabban a sorrendben legyenek a hozzávalók! Ha ezt nem sikerül elérnie, folytassa a feladat megoldását, és a későbbi feladatokat oldja meg úgy, mintha egyező sorrendben lennének az adatok!
- 4. Törölje az F oszlop tartalmát, majd írja az F1-es cellába az "egységár" szót, az F2:F15 tartományban pedig határozza meg, hogy az adott kiszerelésben egy egységnek mennyi az ára! Például egy kg liszt ára 150 Ft, egy kg 1000 grammot tartalmaz, ezért ebben az oszlopban egy gramm liszt árát, azaz 0,15 Ft-ot kell feltüntetnie. A képlettel meghatározott értékeket két tizedesjegy pontosságú pénznem formátumban jelenítse meg!
- 5. Az *N1*-es cellába írja az "*összesen*" szót, alatta pedig minden összetevő esetében határozza meg, hogy az egyes sütemények elkészítéséhez összesen mekkora mennyiségre van szükség belőlük!
- 6. A G17:M17 tartomány celláiban határozza meg az egyes sütemények összetevőinek számát!

- 7. A *G18:M18* tartomány celláiban hibamentesen másolható képlet segítségével határozza meg az egyes oszlopokban szereplő sütemények anyagköltségét! Ehhez használja fel az adott oszlop mennyiségeit és az *F* oszlopbeli egységárakat! Az összegeket formázással egészre kerekítve jelenítse meg!
- 8. Az *A17*-es cellába írja be a "*legtöbb összetevő*" szöveget, a *B17*-es cellában pedig jelenítse meg annak a süteménynek a nevét, amely a legtöbb összetevőt tartalmazza!
- 9. Az *A18*-as cellába írja be a "*legdrágább*" szöveget, a *B18*-as cellában pedig jelenítse meg a legdrágább sütemény nevét!
- 10. Hozzon létre egy új munkalapot *bevásárlás* néven! A munkalapon töltse fel az A2:A15 és a C2:C15 tartományt a *receptek* munkalap ugyanazon celláinak adataival! Biztosítsa, hogy ezen cellák értékei kövessék a *receptek* munkalap celláinak változását!
- 11. A *bevásárlás* munkalap *B2:B15* tartományában hibamenetesen másolható képlet segítségével határozza meg, hogy melyik alapanyagból mennyit kell megvásárolni a boltban! Ehhez vegye figyelembe, hogy a bolti kiszerelés milyen mennyiséget tartalmaz, és azt, hogy az összes sütemény elkészítéséhez mennyire van szükség az adott alapanyagból!
- 12. A *bevásárlás* munkalapon közvetlenül az adatok alatt jegyezze be az *A* oszlopba a "*Fizetendő*" szöveget, mellette a *C* oszlopban határozza meg, hogy mennyit kell Gabinak fizetnie az összes alapanyagért!
- 13. A *bevásárlás* munkalapon az *A1*-es és az *A16*-os cellákban a minta alapján pótolja a hiányzó szöveget! Végezze el a szegélyezést, az oszlopszélesség és a mintázat beállítását, valamint a karakterformázást!
- 14. A *receptek* munkalapon az *E1:E15* tartomány tartalmát jelenítse meg az *O* oszlopban is, majd rejtse el a *D:F* oszlopokat!
- 15. Végezze el a *receptek* munkalap formázását az alábbi leírás alapján! A felsorolt formázásokat a már elrejtett oszlopokon nem kell elvégezni.
  - a. A G:N oszlopokat állítsa azonos szélességűre!
  - b. Az első sorban a szöveg tördelését formázással állítsa elő ha az szükséges!
  - c. A minta alapján végezze el a mintázat beállítását, a karakterformázást és a cellák tartalmának igazítását! Az *A1:O18* tartomány celláit lássa el vékony szegéllyel!
  - d. A szükséges helyen állítsa be a megfelelő pénznem formátumot!
  - e. Ügyeljen arra, hogy minden nem elrejtett adat látható legyen!

## 25 pont

|                    |             | :          | intelligens |         | almás-diós | zserbós  |             |           | zabpelyhes | :        |        |
|--------------------|-------------|------------|-------------|---------|------------|----------|-------------|-----------|------------|----------|--------|
|                    | bolti ár    | kiszerelés | krémes      | piskóta | tekercs    | tekercs  | almás keksz | almatorta | keksz      | összesen | egység |
| alma               | 750 Ft      | zacskó     |             |         | 006        |          | 450         | 1050      |            | 2 400    | 50     |
| dió                | 1 200 Ft    | zacskó     |             |         | 100        | 120      |             |           |            | 220      | 50     |
| étcsokoládé        | 570 Ft      | tábla      |             |         |            | 100      |             |           | 120        | 220      | 80     |
| étkezési keményítő | 700 Ft      | doboz      |             |         |            |          |             |           | 20         | 20       | 50     |
| étolaj             | 700 Ft      | liter      |             | 55      |            | 15       | 100         |           | 100        | 270      | u<br>I |
| kristálycukor      | 470 Ft      | kg         | 150         | 180     | 80         | 52       | 120         | 50        | 100        | 732      | 50     |
| liszt              | 150 Ft      | kg         | 100         | 250     | 300        | 300      | 250         | 80        |            | 1 280    | 60     |
| natúr joghurt      | 490 Ft      | doboz      |             |         | 130        | 130      |             |           |            | 260      | 60     |
| sütőpor            | 60 Ft       | zacskó     |             |         | 4          | 4        | 4           | 4         | 4          | 20       | 60     |
| tej                | 300 Ft      | doboz      | 500         | 80      |            | 15       |             | 100       |            | 695      | E      |
| tojás              | 500 Ft      | doboz      | 4           | с       | 1          | 1        | 2           | 2         | 2          | 15       | darab  |
| vaj                | 310 Ft      | 10 dkg-os  | 150         |         | 130        | 130      |             | 25        |            | 435      | 50     |
| vanillincukor      | 70 Ft       | zacskó     | 80          | 8       | 8          |          |             |           | 2          | 26       | 80     |
| zabpehely          | 380 Ft      | zacskó     |             |         |            |          |             |           | 170        | 170      | 8      |
|                    |             |            |             |         |            |          |             |           |            |          |        |
| legtöbb összetevő  | zserbós tek | ercs       | 9           | 9       | 6          | 10       | 9           | 7         | 8          |          |        |
| legdrágább         | almás-diós  | tekercs    | 971 Ft      | 405 Ft  | 2 070 Ft   | 2 017 Ft | 621 Ft      | 1 051 Ft  | 1 124 Ft   |          |        |

## Minta a *receptek* munkalapról:

## Minta a bevásárlás munkalapról:

| Bevásárló          | lista       |
|--------------------|-------------|
| alma               | 3 zacskó    |
| dió                | 2 zacskó    |
| étcsokoládé        | 3 tábla     |
| étkezési keményítő | 1 doboz     |
| étolaj             | 1 liter     |
| kristálycukor      | 1 kg        |
| liszt              | 2 kg        |
| natúr joghurt      | 1 doboz     |
| sütőpor            | 2 zacskó    |
| tej                | 1 doboz     |
| tojás              | 2 doboz     |
| vaj                | 5 10 dkg-os |
| vanillincukor      | 4 zacskó    |
| zabpehely          | 1 zacskó    |
| Fizetendő          | 12 650 Ft   |